## 在SPA525G和SPA525G2 IP電話上新增個人通訊 簿條目

## 目標

SPA525G和SPA525G2 IP電話具有地址簿,可以儲存聯絡資訊,以便於訪問。聯絡人資訊可 以包括聯絡人的工作、移動和住宅號碼,同時還可以新增個人化鈴聲。

本文檔介紹如何在SPA525G和SPA525G2 IP電話上的個人通訊簿中新增聯絡人。

## 適用裝置

·SPA525G

·SPA525G2

## 為個人通訊簿新增條目

步驟1.按電話上的Setup按鈕以開啟Information and Settings菜單。

| 01/04/12 01:39p 🗕 |                        |  | Angela Martin |   |  |
|-------------------|------------------------|--|---------------|---|--|
| In                | formation and Settings |  | 3             |   |  |
| 1                 | Call History           |  |               | 7 |  |
| 2                 | Directories            |  |               |   |  |
| 3                 | Network Configuration  |  |               |   |  |
| 4                 | User Preferences       |  |               |   |  |
| 5                 | Status                 |  |               |   |  |
| 6                 | CME Services           |  |               |   |  |
|                   | LAB                    |  |               |   |  |
|                   | Select                 |  | Exit          |   |  |

步驟2.導航到目錄,然後按**選擇**。

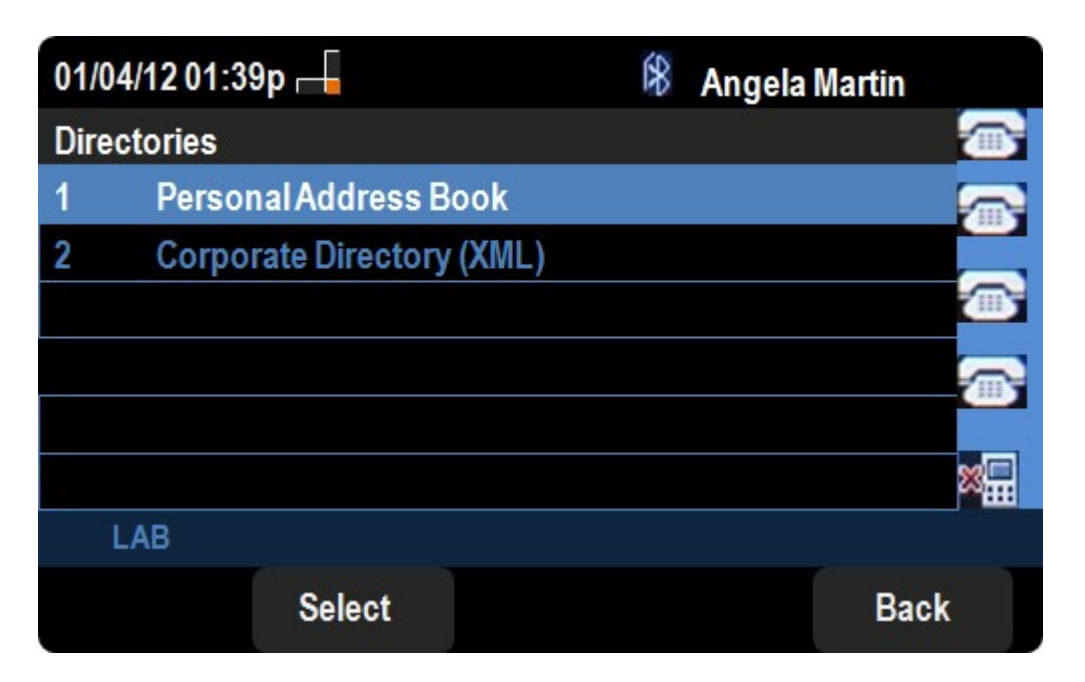

步驟3.導航到Personal Address Book,然後按**Select**。

| 01/04/12 01:39p 🕂     | 8 | Angela Mart | in      |
|-----------------------|---|-------------|---------|
| Personal Address Book |   |             |         |
|                       |   |             | <b></b> |
|                       |   |             |         |
|                       |   |             |         |
|                       |   |             | ×       |
| LAB                   |   |             |         |
|                       | A | dd          | Back    |

步驟4.按Add按鈕開啟Add Personal Address Entry頁。

| 01/04/12 01:39p 🛁          |     |                 |    | 8   | Angela N | lartin |    |     |    |
|----------------------------|-----|-----------------|----|-----|----------|--------|----|-----|----|
| Add Personal Address Entry |     |                 |    |     |          | 4      |    |     |    |
|                            | 1 🙎 | Name            |    |     |          |        |    |     |    |
| 1                          | 2 💐 | Work No         | )  |     |          |        |    |     |    |
| ;                          | 3   | Mobil No        | )  |     |          |        |    |     |    |
| 4                          | 4 🔂 | Home No         | 0  |     |          |        |    |     |    |
|                            | 5 🔘 | <b>Ring</b> Tor | ne | Ch  | irp 1    |        |    | >   |    |
|                            |     |                 |    |     |          |        |    |     |    |
|                            | LA  | B               |    |     |          |        |    |     |    |
|                            | Opt | tion            | Sa | ave |          | delCh  | ar | Bac | :k |
|                            |     |                 |    |     |          |        |    |     |    |

步驟5.在欄位中輸入名稱、工號、行動電話和住宅號碼。為此聯絡人選擇一個振鈴型別,該振 鈴型別將在每次聯絡人呼叫時響起。

步驟6.按Save儲存更改。